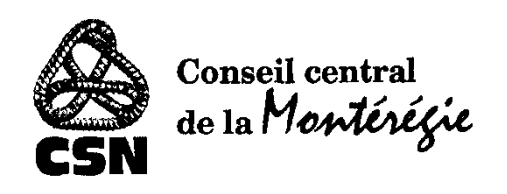

# Procédure pour le paiement électronique des factures

et des per capita

via l'institution financière Desjardins

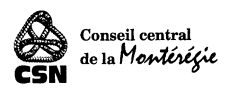

## Précautions et mises en garde

Le présent guide s'adresse uniquement aux syndicats qui font affaire avec l'institution financière Desjardins.

Ce guide vous permettra d'effectuer le paiement électronique de factures ou de per capita auprès du Conseil central de la Montérégie.

Pour toute question ou du soutien : <u>carole.sylvestre@csn.qc.ca</u> ou <u>louis-andre.boulay@csn.qc.ca</u>

## Étape 1 : Créer le fournisseur

À partir du fureteur de votre choix, accéder au portail Desjardins

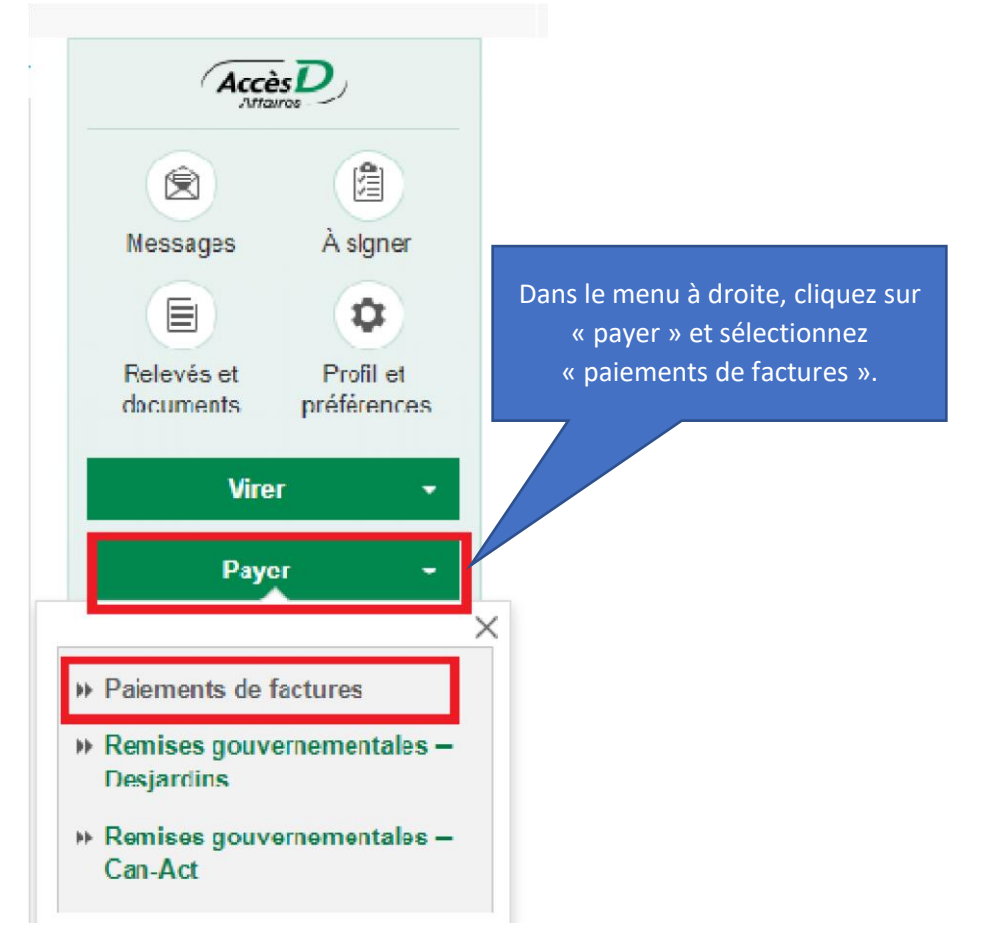

La fenêtre de la page suivante apparaîtra.

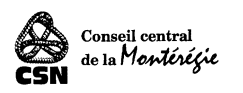

| Fair  | re un paie | ment Rechercher des fournisseurs      | Gérer les fournisseurs | Gérer les modèles                         |                             |
|-------|------------|---------------------------------------|------------------------|-------------------------------------------|-----------------------------|
| outer | un fournis | sseur                                 |                        | Cliquer sur « Ajouter ur<br>fournisseur » |                             |
|       | Ordre      | Fournisseur                           |                        | Descriptif                                | Nº de référence             |
| 0     | 1          | Fournisseur A                         |                        | Exemple A                                 |                             |
| 0     | 2          | CCMM <sup>1</sup><br>Fournisseur B    |                        | CGMMemple B                               | À inscrire lors du paiement |
| 0     | 3          | Fournisseur C                         |                        | Exemple C                                 |                             |
| 0     | 4          | Revenu Québec - Code de paiement (QC) |                        |                                           | À inscrire lors du paiement |
| 0     | 5          |                                       |                        |                                           |                             |
| 0     | 5          |                                       |                        |                                           |                             |

# La fenêtre ci-dessous apparaîtra.

| Paiements de factures                                                                                                    |                                                                                                    | Aide 🕜   Imprimer 🚔   Fermer 🛛          |
|----------------------------------------------------------------------------------------------------|----------------------------------------------------------------------------------------------------|-----------------------------------------|
| Faire un paiement Rechercher des fournisseu                                                                                                    | rs Gérer les fournisseurs Gérer les modèles                                                                |                                         |
| > Veuillez choisir une des 2 options :                                                                                                    |                                                                                                    |                                         |
| Fournisseur normalisé                                                                                                    | Fournisseur personnalisé                                                                                   | £                                       |
| Généralement de grandes entreprises et institutions<br>oeuvrant dans les secteurs suivants :                                                          | Generalement ces PME deuvrant dans les secteurs<br>suivants :                                              |                                         |
| <ul> <li>Services publics : électricité, téléphone,<br/>câblodistribution, gaz naturel, accès internet,<br/>etc.</li> <li>Cartes de crédit</li> </ul> | <ul> <li>Services de gestion</li> <li>Services informatiques</li> <li>Transport et distribution</li> </ul> | Choisir « Fournisseur<br>personnalisé » |
| <ul><li>Taxes municipales et scolaires</li><li>Assurances</li></ul>                                                                                   | Matières premières     Consultants et services spécialisé     etc.                                         |                                         |
| • etc.                                                                                                    | Choisir                                                                                                    |                                         |

La fenêtre à la page suivante apparaîtra.

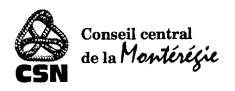

| Paiements de factures                                                                                                    |                                                                                                    |                                                                                                    |              |                      | Aide 🕜                                 | Imprimer 📕                               | Fermer 🔀 |
|----------------------------------------------------------------------------------------------------|----------------------------------------------------------------------------------------------------|----------------------------------------------------------------------------------------------------|--------------|----------------------|----------------------------------------|------------------------------------------|----------|
| Faire un paiement Rechercher                                                                                                    | des fournisseurs                                                                                   | Gérer les fournisseur                                                                                               | s Gére       | er les modèles       |                                        |                                          |          |
| uchuncution uu tournissour                                                                                                    |                                                                                                    |                                                                                                    |              |                      |                                        |                                          |          |
| Nom du fournisseur :                                                                                                    | CONSEIL CENTRAL MONTEREGIE (Max. 30 car. / ex. LES SERVICES COURRIER ABC)                          |                                                                                                    |              |                      |                                        |                                          |          |
| Descriptif :                                                                                                    | CCM                                                                                                | (15 caractères max.                                                                                                 | Ex. : Courri | er ABC)              |                                        |                                          |          |
| Adresse courriel du fournisseur pour l'envo                                                                                                    | bi de l'avis de paiemen                                                                            | t (optionnel) 🛛                                                                                                    |              |                      |                                        |                                          |          |
| Adresse courriel :                                                                                                    | ccmonteregie-comp                                                                                  | tabilite@csn.qc.ca                                                                                                  |              |                      |                                        |                                          |          |
| Veuillez confirmer l'adresse courriel :                                                                                                    | ccmonteregie-comp                                                                                  | tabilite@csn.qc.ca                                                                                                  |              |                      |                                        |                                          |          |
| Prénom du destinataire :                                                                                                    | Carole                                                                                             |                                                                                                    |              |                      |                                        |                                          |          |
| Nom du destinataire :                                                                                                    | Sylvestre                                                                                          |                                                                                                    |              |                      |                                        |                                          |          |
| Langue de correspondance :                                                                                                    | Français <b>v</b>                                                                                  |                                                                                                    |              |                      |                                        |                                          |          |
| Coordonnées bancaires du fournisseur (No<br>Transit caisse/Succursale :<br>Veuillez confirmer le transit<br>caisse/Succursale :<br>Institution :<br>Folio/Compte : | 92276<br>(Les 5 chiffres à gau<br>92276<br>815 - Fédération de<br>5632401<br>Tous les chiffres à d | e demander un spécimen d<br>-1<br>che de l'institution)<br>as Caisses Desj. Québec<br>-3<br>roite de l'institution) | e chèque à   | a votre fournisseur) | ************************************** | l <u>···B</u> ··<br>)<br>)<br>)<br>oque? |          |
| Veuillez confirmer le Folio / Compte :                                                                                                    | 5632401                                                                                            |                                                                                                    |              |                      |                                        |                                          |          |
| Valider Annuler                                                                                                    |                                                                                                    |                                                                                                    |              |                      |                                        |                                          |          |

Le conseil central Montérégie apparaîtra maintenant dans la liste de vos fournisseurs.

Suivre la procédure ci-dessous pour effectuer un paiement.

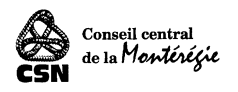

# Étape 2 : Effectuer le paiement

| Paiements de factures                                                                                                    | Aide 🔞   Imprimer 🚔   Fermer 🖾                                                                                                    |
|----------------------------------------------------------------------------------------------------|----------------------------------------------------------------------------------------------------|
| Faire un paiement         Rechercher des fournisseurs         Gérer les fournisseurs         Gé                                                                                                    | ērer les modèles                                                                                                    |
| <ul> <li>&gt; La date des paiements différés doit être postérieure ou égale au 31 mars 2020.</li> <li>&gt; Il est possible d'envoyer un avis de paiement aux fournisseurs personnalisés. Cet avis peut contenir, s</li> <li>Maximum quotidien restant pour le paiement de fournisseurs personnalisés : 100 000.00 (CAD)</li> <li>Liste des fournisseure</li> </ul>                                                                                                    | IMPORTANT Les cases 6 et 7<br>doiventabligatoirement être<br>cochées                                                                                                    |
| Andre Sources Montant                                                                                                    | (CAD) Eráquence et date Av                                                                                                    |
| 12     CARTE A FEADES VISA DESTADDINS       2     CCM       Conseil central Montérégie       comptabilite@csn.qc.ca         8         XX-25-XXX-XX         2020/08         75         Par mesure de sècurité, nous vous recommandons note.                                                                                                    | Choisir fréquence et date       79.79       Choisir fréquence et date       6       79.79       Choisir fréquence et date       Caractères restants :       140       signements personnels dans cette |
| IMPORTANTSi vous payez une ou des factures :inscrire le numéro de la facture à payer ainsi que le monEX : F -123456 2567.89\$F -456789 4567.89\$Si vous payez des per capita :Vous devez inscrire votre numéro de syndicat, laEX : XX-XX-XXX 2020/04Si vous payez des per capita pour plusieurs sections :Vous devez ajouter le numéro de la section pourEX : XX-XX-XXX 2020/04Si vous devez ajouter le numéro de la section pourEX : XX-XX-XXX-01 2020/04XX-XX-XXX-01 2020/04Voir la page suivante pour la transmission électro | ntant que vous payez<br>période ainsi que le montant<br>2589.74\$<br>laquelle vous effectuez votre paiement<br>1234.58\$<br>2569.87\$<br>onique du formulaire et des listes de cotisan                 |
| <sup>1</sup> Fournisseur personnalisé<br>10                                                                                                    | [0.00 CAD]                                                                                                    |
| Choisir le compte bancaire pour le paiement                                                                                                    | Révisez chacune des étapes à l'aide<br>du tableau de la page suivante puis<br>appuyez sur « Valider »                                                                                                  |
| Valider                                                                                                    |                                                                                                    |

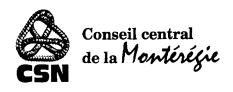

Voir le tableau de la page suivante pour plus de détail sur chacune des étapes.

### Détail des étapes précédentes :

| NO | PROCÉDURE                                                                                                    |  |  |  |  |  |  |
|----|----------------------------------------------------------------------------------------------------|--|--|--|--|--|--|
| 1  | Cliquez sur l'onglet « faire un paiement ».                                                                                                    |  |  |  |  |  |  |
| 2  | Cliquez sur le fournisseur CCM.                                                                                                    |  |  |  |  |  |  |
| 3  | Inscrire le numéro de la facture que vous payez ou la date du jour si vous avez                                                                                                    |  |  |  |  |  |  |
|    | plusieurs factures à payer                                                                                                    |  |  |  |  |  |  |
| 4  | Inscrire le montant du paiement                                                                                                    |  |  |  |  |  |  |
| 5  | Choisir « immédiatement » ou une date ultérieure.                                                                                                    |  |  |  |  |  |  |
| 6  | TOUJOURS cocher cette case.                                                                                                    |  |  |  |  |  |  |
| 7  | TOUJOURS cochez cette case.                                                                                                    |  |  |  |  |  |  |
| 8  | Inscrire les informations suivantes selon le type de paiement <b>Si</b>                                                                                                    |  |  |  |  |  |  |
|    | vous payez une ou des factures :                                                                                                    |  |  |  |  |  |  |
|    | Vous devez inscrire le numéro de la facture à payer ainsi que le montant que vous                                                                                                    |  |  |  |  |  |  |
|    | payez                                                                                                    |  |  |  |  |  |  |
|    | EX : F123456 2567.89\$                                                                                                    |  |  |  |  |  |  |
|    | F456789 4567.89\$                                                                                                    |  |  |  |  |  |  |
|    | Si vous payez des per capita :                                                                                                    |  |  |  |  |  |  |
|    | Vous devez inscrire votre numéro de syndicat, la période ainsi que le montant                                                                                                    |  |  |  |  |  |  |
|    | EX : XX-XX-XXX 2020/04 2589.74\$                                                                                                    |  |  |  |  |  |  |
|    | Si vous payez des per capita pour plusieurs sections :<br>Vous devez ajouter le numéro de la section pour laquelle vous effectuez votre<br>paiement<br>EX : XX-XX-XXX-01 2020/04 1234.58\$ XX-XX-XXX-02 2020/04 2569.87\$ |  |  |  |  |  |  |
| 9  | Cliquez sur calculer et validez le montant                                                                                                    |  |  |  |  |  |  |
| 10 | Choisir votre compte bancaire pour lequel vous désirez effectuer votre paiement                                                                                                    |  |  |  |  |  |  |
| 11 | Cliquez sur valider                                                                                                    |  |  |  |  |  |  |

Après avoir rempli les étapes précédentes, une fenêtre de confirmation apparaîtra.

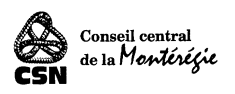

| Payer une facture                                   |                                       |                                           | Aide 🕜   Imprim            | ner 🚔   Fermer 🛛                |                       |
|-----------------------------------------------------|---------------------------------------|-------------------------------------------|----------------------------|---------------------------------|-----------------------|
| Faire un paiement Ajoute                            | r une facture Modifier ou supp        | rimer une facture Changer l'ordre des fac | ctures                     |                                 |                       |
| Votre paiement de carte de crédit a<br>Confirmation | été effectue. Votre numéro de confirr | nation est 10009-85963.                   | Cliquer sur «<br>une copie | Imprimer » po<br>de la confirma | our garder<br>tion du |
| Maintenant :                                        |                                       |                                           |                            | paiement                        |                       |
| Fournisseur                                         |                                       | N° de référence                           |                            |                                 |                       |
| Conseil central Montérégie                          |                                       | 2020-04-08                                |                            | 100,00                          |                       |
|                                                     |                                       |                                           | Total (\$) :               | 100,00                          |                       |
| À partir de ce compte :                             |                                       |                                           |                            |                                 |                       |
| Institution                                         | Compte                                |                                           |                            | Solde (\$)                      |                       |
| du Complexe Desjardins                              | 3402-3452                             |                                           |                            |                                 |                       |
| Faire un autre paiement                             |                                       |                                           |                            |                                 |                       |

En cliquant sur « imprimer » un assistant d'impression apparaîtra.

Cet assistant vous permettra de faire un enregistrement PDF de votre confirmation de paiement.

Nommez le fichier en suivant la structure ci-dessous :

Numérodesyndicat\_numérodesection\_AAAAMM\_ No paiement

Exemple: XX25XXX\_XX\_202004\_no\_paiement.pdf

# Per capita : transmettre les informations

Pour les per capita, la dernière étape consiste à nous transmettre les informations ci-dessous.

### Un dossier complet comprendra :

Une copie de la confirmation du paiement avec le numéro de confirmation visible.
 Nommer le fichier en suivant la structure présentée à l'étape précédente.

Exemple : XX25XXX\_XX\_202004\_no\_paiement.pdf

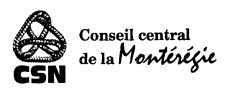

- 2- Le formulaire de déclaration des per capita dûment rempli;
   Nommer le fichier en suivant la structure Numérosyn\_numéro section\_AAAAMM\_Form
   Exemple: XX25XXX\_XX\_202004\_Form.pdf
- 3- La liste des cotisants; Nommer le fichier en suivant la structure suivante: Numérosyn\_numéro section\_AAAAMM\_Liste
   Exemple: XX25XXX\_XX\_202004\_Liste.pdf

Envoyer le tout à l'adresse courriel suivante : ccmonteregie-comptabilite@csn.qc.ca

Voici un exemple d'un courriel conforme:

| • • •              | 🕒 🗖 😙 ờ 🛱 209628-01 Per capita avril 2020 •                                                                                                    |   |  |  |  |  |  |
|--------------------|----------------------------------------------------------------------------------------------------|---|--|--|--|--|--|
| Messag             | ge Options                                                                                                    | ? |  |  |  |  |  |
| $\triangleright$ . | Calibri $11 \rightarrow A^{*} A^{*}   A_{0}   = * = *   = *   = *   = *   = *   = *   = *   = *   = *   = *   = *   = *   = *   = *   = *   = *   = *   = *   = *   = *   = *   = *   = *   = *   = *   = *   = *   = *   = *   = *   = *   = *   = *   = *   = *   = *   = *   = *   = *   = *   = *   = *   = *   = *   = *   = *   = *   = *   = *   = *   = *   = *   = *   = *   = *   = *   = *   = *   = *   = *   = *   = *   = *   = *   = *   = *   = *   = *   = *   = *   = *   = *   = *   = *   = *   = *   = *   = *   = *   = *   = *   = *   = *   = *   = *   = *   = *   = *   = *   = *   = *   = *   = *   = *   = *   = *   = *   = *   = *   = *   = *   = *   = *   = *   = *   = *   = *   = *   = *   = *   = *   = *   = *   = *   = *   = *   = *   = *   = *   = *   = *   = *   = *   = *   = *   = *   = *   = *   = *   = *   = *   = *   = *   = *   = *   = *   = *   = *   = *   = *   = *   = *   = *   = *   = *   = *   = *   = *   = *   = *   = *   = *   = *   = *   = *   = *   = *   = *   = *   = *   = *   = *   = *   = *   = *   = *   = *   = *   = *   = *   = *   = *   = *   = *   = *   = *   = *   = *   = *   = *   = *   = *   = *   = *   = *   = *   = *   = *   = *   = *   = *   = *   = *   = *   = *   = *   = *   = *   = *   = *   = *   = *   = *   = *   = *   = *   = *   = *   = *   = *   = *   = *   = *   = *   = *   = *   = *   = *   = *   = *   = *   = *   = *   = *   = *   = *   = *   = *   = *   = *   = *   = *   = *   = *   = *   = *   = *   = *   = *   = *   = *   = *   = *   = *   = *   = *   = *   = *   = *   = *   = *   = *   = *   = *   = *   = *   = *   = *   = *   = *   = *   = *   = *   = *   = *   = *   = *   = *   = *   = *   = *   = *   = *   = *   = *   = *   = *   = *   = *   = *   = *   = *   = *   = *   = *   = *   = *   = *   = *   = *   = *   = *   = *   = *   = *   = *   = *   = *   = *   = *   = *   = *   = *   = *   = *   = *   = *   = *   = *   = *   = *   = *   = *   = *   = *   = *   = *   = *   = *   = *   = *   = *   = *   = *   = *   = *   = *$ | E |  |  |  |  |  |
| Envoyer            | Coller $\checkmark$ GIS $\Rightarrow$ $\checkmark$ $\checkmark$ $\blacksquare$ $\equiv$ $\equiv$ $\blacksquare$ Joindre Insérer<br>un fichier un lien                                                                                                    | 1 |  |  |  |  |  |
| À:                 |                                                                                                    |   |  |  |  |  |  |
| Cc:                |                                                                                                    |   |  |  |  |  |  |
| Cci :              |                                                                                                    |   |  |  |  |  |  |
| Objet :            | 209628-01 Per capita avril 2020                                                                                                    |   |  |  |  |  |  |
| <i>@</i> :         | 0209628_01_202004<br>1,3 Mo 0209628_01_202004<br>1,3 Mo 0209628_01_202004<br>1,3 Mo 0209628_01_202004<br>1,3 Mo                                                                                                    |   |  |  |  |  |  |

#### Bonjour,

Vous trouverez en pièce jointe les documents pour le traitement des per capita d'avril 2020.

Au plaisir,

Joanne Doe Trésorière Syndicat 0209628 exempleCSN

#### **MERCI DE VOTRE COLLABORATION**